## Webex アプリのインストール手順

ICT 教育基盤センター 2020 年 10 月 9 日

PC に Cisco Webex Meeting のアプリをインストールするマニュアルです

- 1. https://www.webex.com/ja/downloads.html で公式サイトを開く
- 2. Web サイトから「ダウンロード」をクリックします

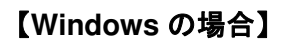

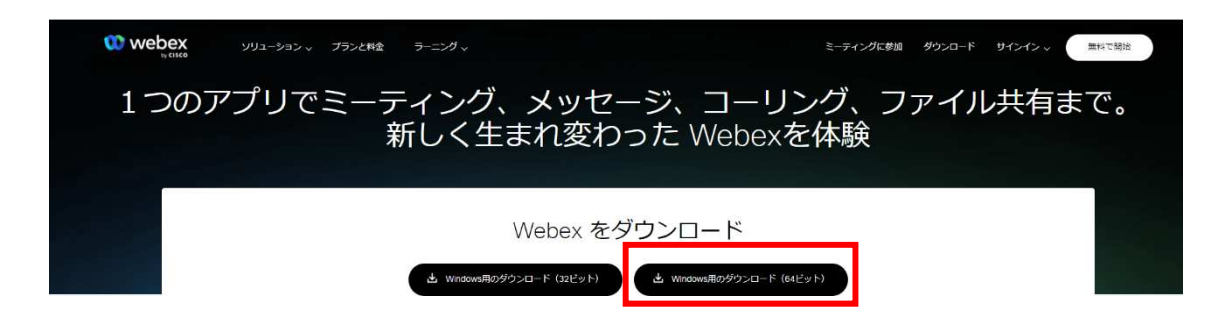

【Mac の場合】タブから選択してください

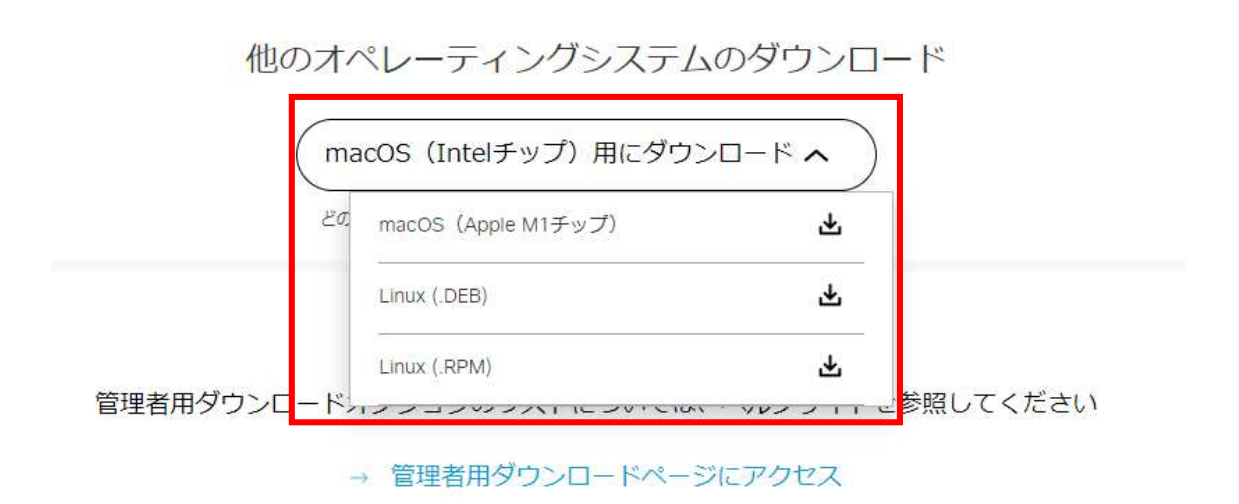

| クリック後に | [webexapp.msi] | のダウンロー                                                        | ドが開始し | ます           |
|--------|----------------|---------------------------------------------------------------|-------|--------------|
| ノリノノ反に |                | $\mathcal{O} \mathcal{I} \mathcal{I} \mathcal{I} \mathcal{I}$ |       | $\mathbf{r}$ |

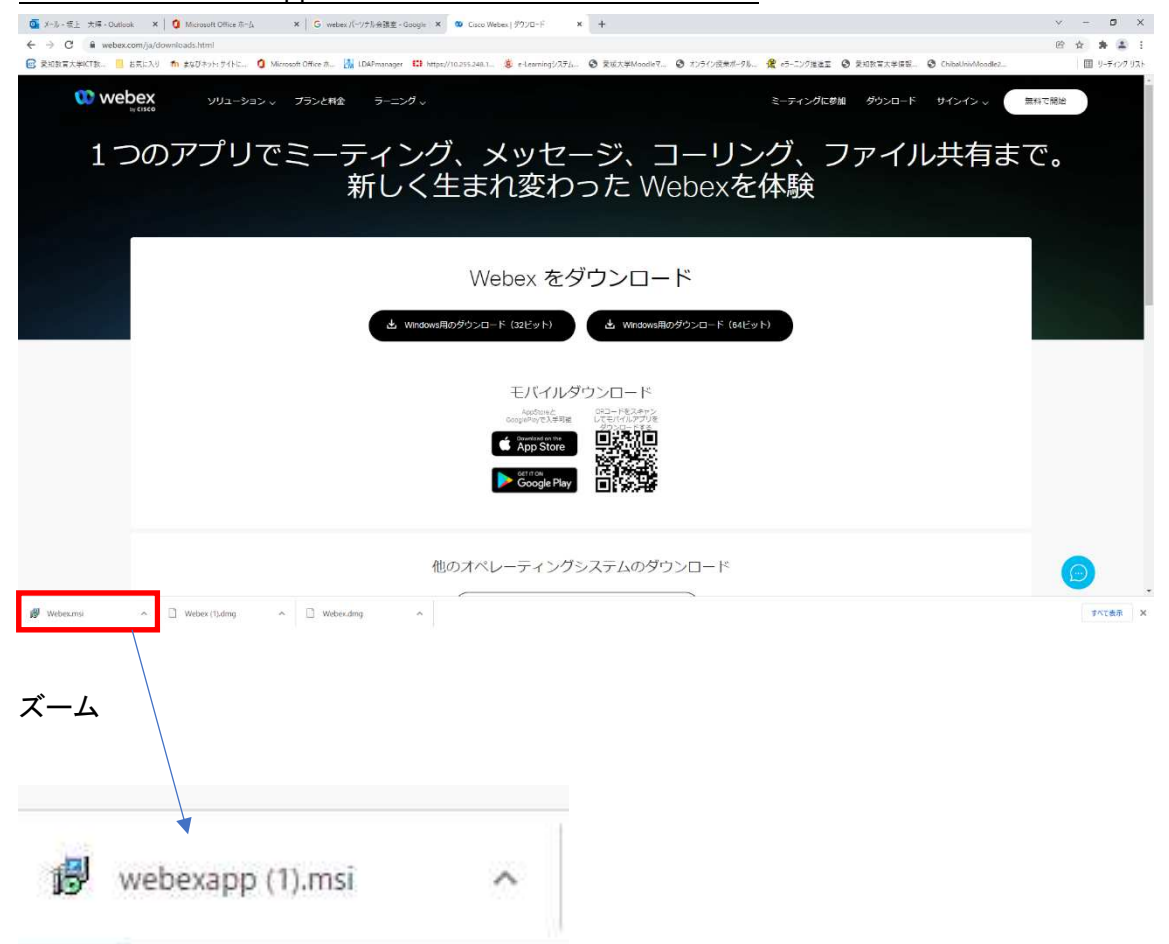

5. ダウンロード完了後に webexapp.msi をクリックします

下記の画面が表示されたら「次へ」をクリックします

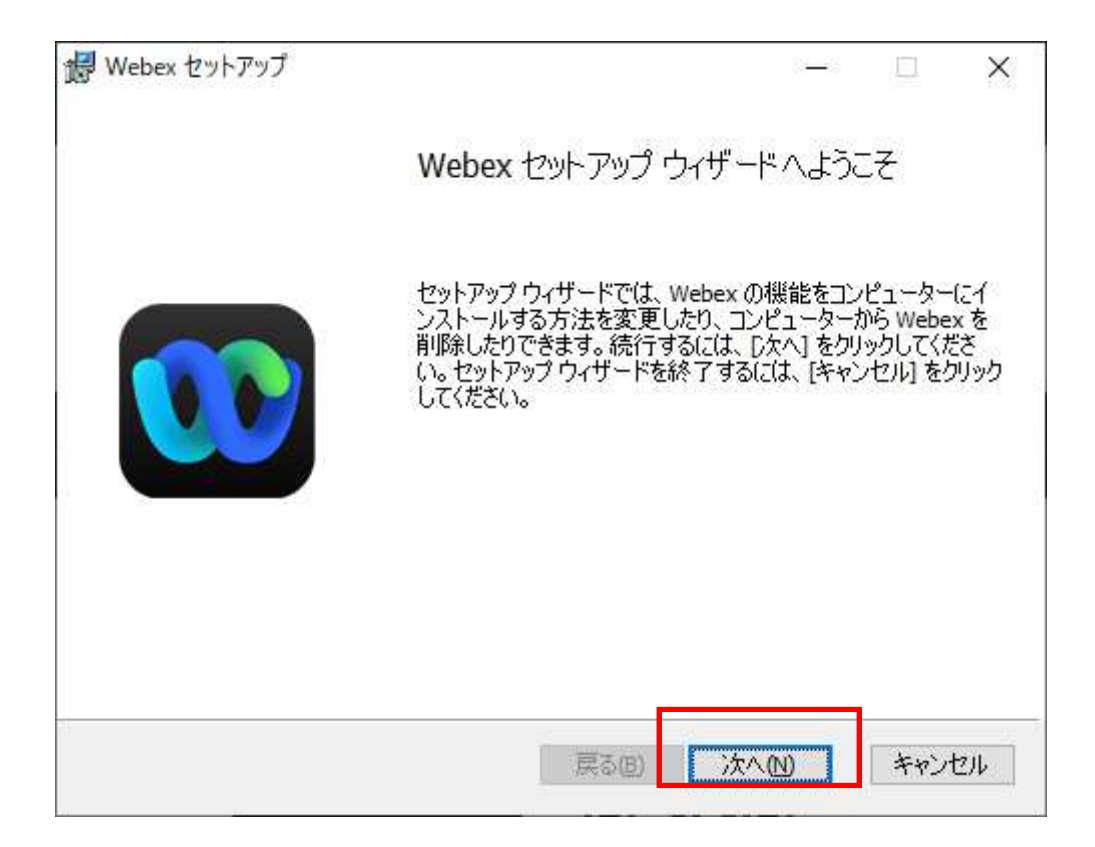

| 6.         | 「使用許諾契約の条項に同意します。 | 」にチェックを入れて「次へ」を押下 |
|------------|-------------------|-------------------|
| <b>U</b> . |                   |                   |

| 偿 Cisco Webex Meetings - InstallShi                                                                                                    | eld Wizard                                                                                                    | ×                                                                                                    |
|----------------------------------------------------------------------------------------------------|----------------------------------------------------------------------------------------------------|----------------------------------------------------------------------------------------------------|
| 次の使用許諾契約書を注意深くお                                                                                                    | 読みください。                                                                                                    | cisco                                                                                                    |
| CISCO WEBEX LLC LICENSE AGRE<br>PARTICULAR DOWNLOAD)                                                                                                    | EMENT (AS APPLICABLE TO                                                                                                    | O THE                                                                                                    |
| IMPORTANT NOTICEPLEASE RE<br>license agreement ("License Agreement"<br>or an entity) and Cisco Webex LLC ("W<br>required to download and install to use<br>the underlying documentation if made a<br>button containing the "I accept" languag<br>Software, you agree to be bound by the<br>AGREE TO THE TERMS OF THIS L | AD PRIOR TO USING THIS S<br>") is a legal agreement between yo<br>Vebex") for the use of Webex soft<br>certain Webex services (such soft<br>vailable to you, the "Software").<br>ye, by installing the Software or b<br>terms of this License Agreement<br>ICENSE AGREEMENT, CLICH | OFTWARE: This<br>u (either an individual<br>ware you may be<br>ware, together with<br>By clicking on the<br>y otherwise using the<br>. IF YOU DO NOT<br>C ON THE BUTTON v |
| ● 使用許諾契約の条項に同意します(<br>○ 使用許諾契約の条項に同意しませ)                                                                                                    | (A)<br>ん(D)                                                                                                    |                                                                                                    |
| ristalionielu                                                                                                    | < 戻る(8) 次へ(N)                                                                                                    | )> キャンセル                                                                                                    |

7. 「インストール」をクリックします

| プログラムをインストールする準備ができました                                        | a - 2      |
|---------------------------------------------------------------|------------|
| ウィザードは、インストールを開始する準備ができました。                                   | cisco      |
| 「インストール」をクリックして、インストールを開始してください。                              |            |
| インストールの設定を参照したり変更する場合は、「戻る」をクリックし<br>セルトをクリックすると、ウィザードを終了します。 | てください。「キャン |
|                                                               |            |
|                                                               |            |
|                                                               |            |
|                                                               |            |
|                                                               |            |
|                                                               |            |
|                                                               |            |
| stallShield                                                   |            |

## 7. 「完了」をクリックします

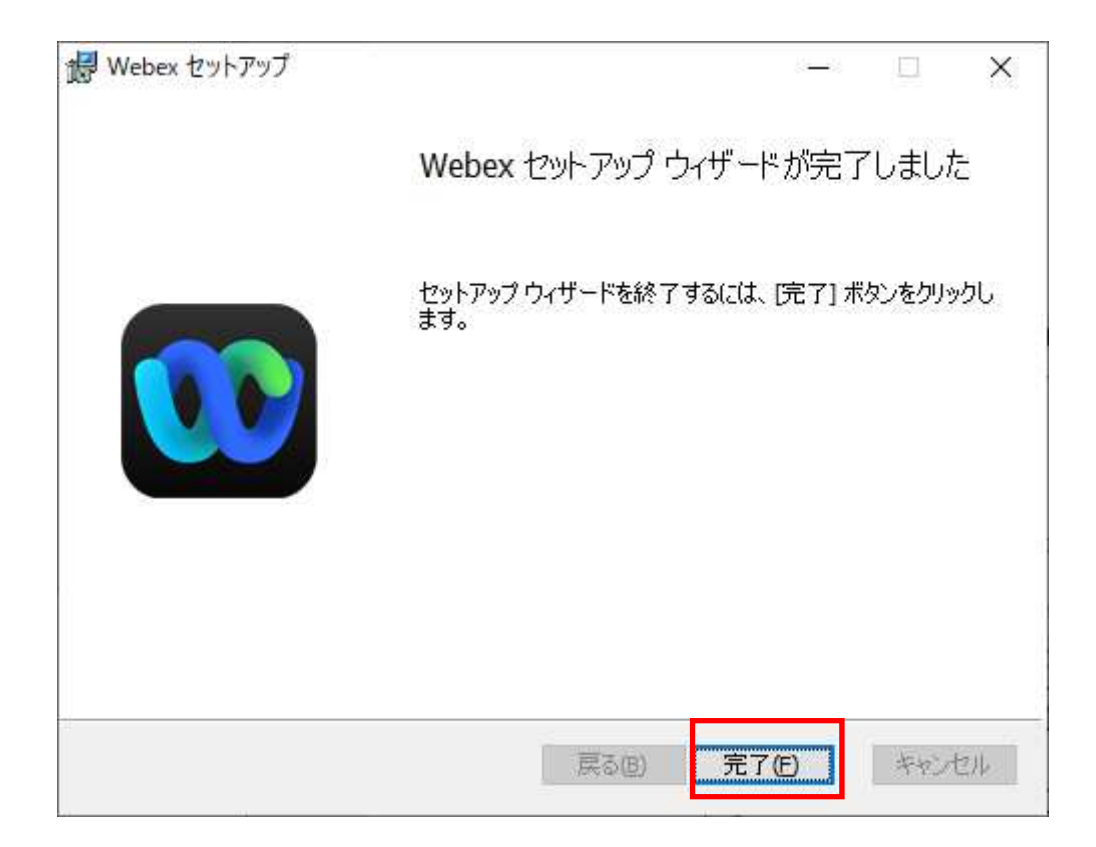

## 下記の画面が出たらインストール完了です

| サインインまたはサインアップ                                                                                              |  |
|----------------------------------------------------------------------------------------------------|--|
| レール アドレス                                                                                                    |  |
|                                                                                                    |  |
| サインインのヘルブが必要ですか? ヘルプを利用                                                                                     |  |
|                                                                                                    |  |
| ミーティングに参加                                                                                                   |  |
|                                                                                                    |  |
|                                                                                                    |  |
|                                                                                                    |  |
| ・リーロー・<br>CISCO Webexを使用することで、利用規約、プライバシーに関する声明、通知と免責事項に同意することになります。<br>サービス利用規約、プライバシーに関する声明、通知免責事項、さらに詳しく |  |